## Agora você pode receber seu salário pelo Itaú.

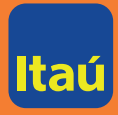

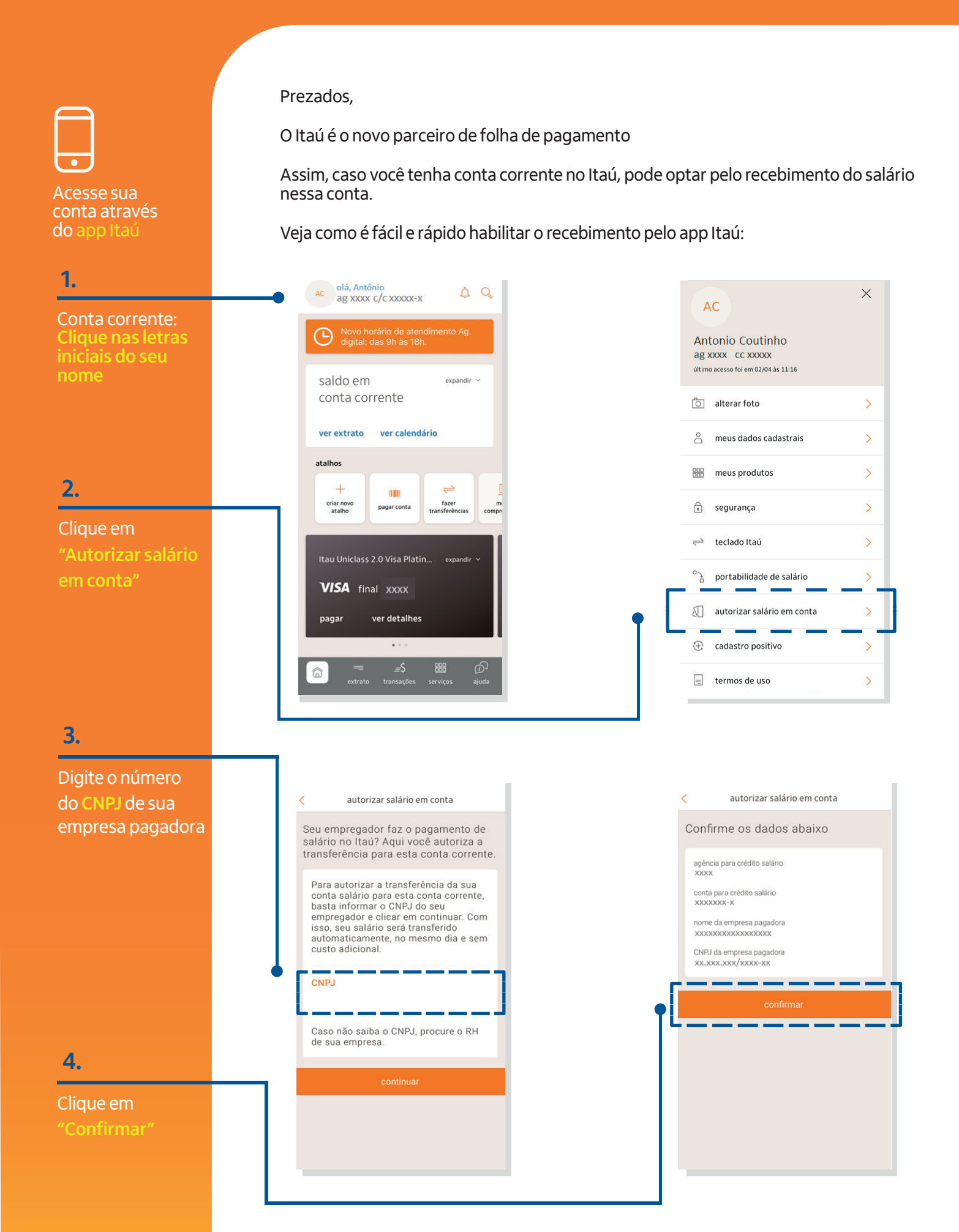

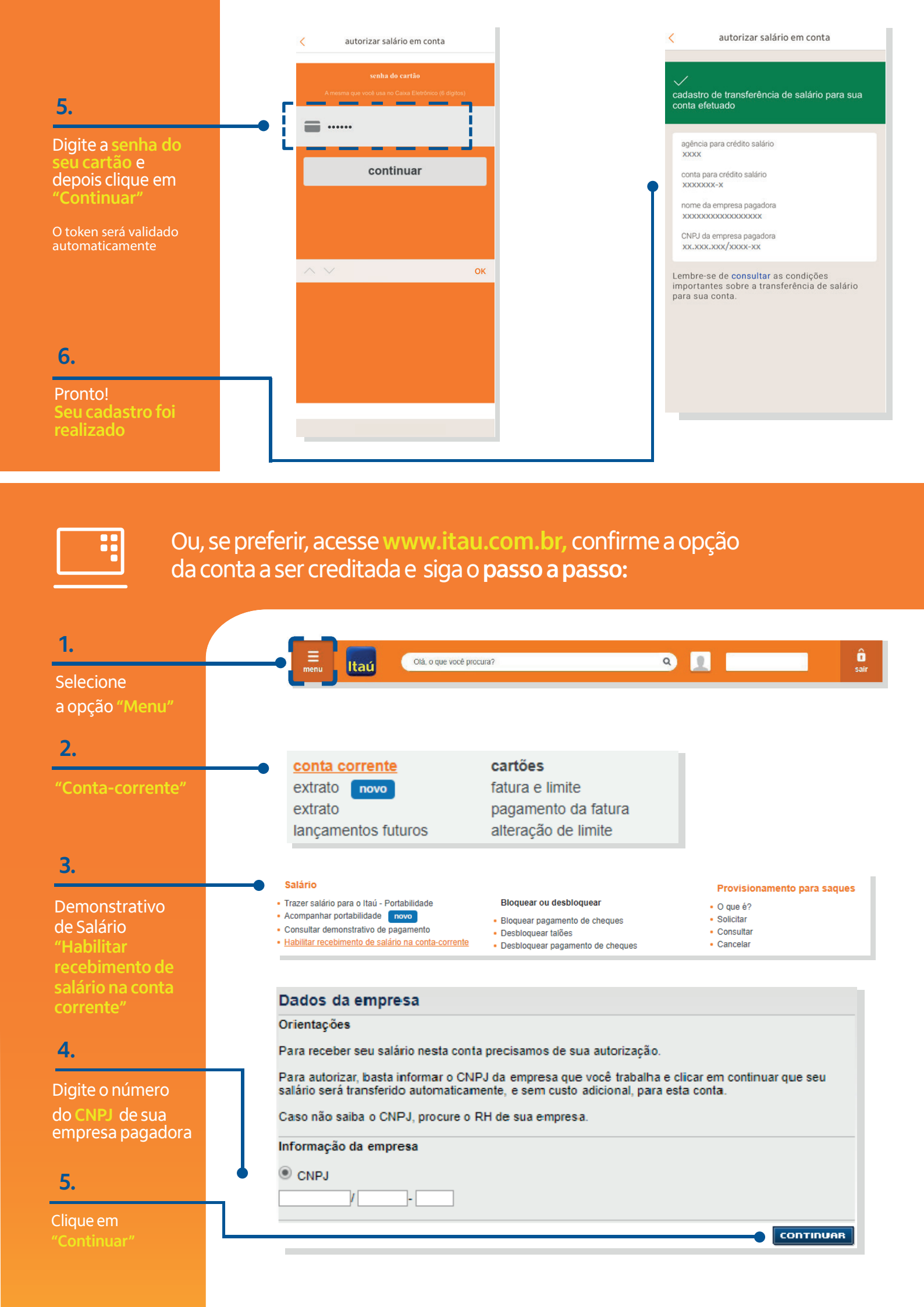

| 6.               |                                                                                                    |
|------------------|----------------------------------------------------------------------------------------------------|
| Distances        | Confirme os dados para resolutimente de calárie                                                                                                    |
| Digite sua senha | Conta para crédito do salário:                                                                                                    |
|                  | Agência: XXXX  Conta: XXXX-X    Dados da Empresa:                                                                                                    |
|                  | Empresa:                                                                                                    |
| 7                | Senha do cartão com 6 dígitos:                                                                                                    |
| <i>.</i>         |                                                                                                    |
| Clique em        |                                                                                                    |
| "Continuar"      |                                                                                                    |
|                  |                                                                                                    |
|                  |                                                                                                    |
|                  | ✓ Dados                                                                                                    |
| 8.               |                                                                                                    |
| Pronto!          | Efetivação de cadastro da empresa                                                                                                    |
| Seu cadastro     | V O cadastro foi efetuado                                                                                                    |
| foi realizado ;) | Conta para crédito salário:                                                                                                    |
|                  | Agencia: xxxx Conta: xxxx-x                                                                                                    |
|                  | Nome:                                                                                                    |
|                  | CNPJ:                                                                                                    |
|                  | Cadastramento efetuado em 02/04/2020 às 12:48:39h via Internet, CTRL<br>D6AF94A52B37ECA419A775D43151E4F16774427E.                                                                                                    |
|                  | Você optou pela transferência automática de salário para uma conta do Itaú                                                                                                    |
|                  | movimentação, serviços disponíveis e tarifas abaixo:                                                                                                    |
|                  | Você pode optar por movimentar os valores creditados na conta-salário por meio do cartão de<br>movimentação ou solicitar a transferência automática para conta corrente indicada por você, mantida<br>no Itaú ou em outro banco.                                                                                                    |
|                  | Caso você faça a opção pela transferência automática, esta ocorrerá no mesmo dia do crédito na<br>conta salário, considerando o horário da efetivação do crédito pelo empregador e as regras de<br>transmissão de TEF e TED.                                                                                                    |
|                  | Caso você faça a opção de movimentar os valores creditados na conta salário por meio do cartão.<br>Você terá direito a 2 consultas de saldo mensais, 2 extratos com a movimentação dos últimos 31 dias,<br>5 saques por evento de crédito de salário, nos canais de autoatendimento ou no caixa da agência.<br>Demais serviços serão tarifados conforme Tabela de Tarifas.                   |
|                  | A abertura da conta salário não cancela autorizações fornecidas em produtos ou serviços contratados<br>com o Itaú, ou com empresas do Conglomerado Itaú Unibanco, em especial a autorização para<br>pagamento das operações de crédito ou de arrendamento mercantil e de débitos de valores em<br>atraso junto a empresas do Conglomerado Itaú Unibanco por meio de débito em conta salário. |
|                  | O que deseja fazer com seu comprovante:                                                                                                    |
|                  | Salvar 🔛 Imprimir                                                                                                    |
|                  | Caso prefira, vá até uma agência para conhecer outras opções de recebimento,<br>como a conta salário ou portabilidade salarial.                                                                                                    |
|                  | Se você ainda não tem conta no Itaú, abra a sua em <mark>www.itau.com.br</mark> e aproveite<br>muitos benefícios.                                                                                                    |
|                  | Utilize o app Itaú. Com ele o processo é simples e rápido.                                                                                                    |
|                  | Ou acesse sua conta pela internet.                                                                                                    |
|                  |                                                                                                    |

Itaú. Feito para você ter o melhor, sempre.